# NETSCOUT. OneTouch<sup>™</sup> AT G2

## Руководство по началу работы с устройством

OneTouch™ AT G2 Network Assistant — это простой в использовании портативный сетевой анализатор, заключенный в прочный корпус.

Настоящее руководство содержит краткую информацию по использованию анализатора. Более подробные сведения включены в последующие редакции *Руководства пользователя OneTouch AT G2* на веб-странице enterprise.netscout.com/support/manuals.

## 

#### Для предотвращения пожара, поражения электрическим током или получения травмы предпринимайте следующие меры предосторожности:

- Перед использованием Продукта ознакомьтесь с информацией о безопасности.
- Не пытайтесь вносить изменения в конструкцию Продукта.
- Используйте Продукт только по назначению; в противном случае полная функциональность Продукта не гарантируется.
- Внимательно прочитайте все инструкции.
- Используйте только такие адаптеры переменного тока, которые одобрены NETSCOUT.
- Запрещается эксплуатация Продукта, если в окружающей атмосфере присутствует пар или взрывоопасные газы, а также в условиях повышенной влажности.
- В случае повреждения Продукта, прекратите его использование и отключите его.
- Не используйте Продукт, если он работает ненадлежащим образом.
- Перед использованием внимательно осмотрите корпус Продукта. Убедитесь в отсутствии трещин и отколовшегося пластика.
- Убедитесь в отсутствии повреждений изоляции вокруг контактов.
- Перед очисткой Продукта отключите все входные сигналы.
- Ремонт Продукта должен выполняться квалифицированным специалистом.
- Используйте только одобренные производителем запасные части.
- Внутри устройства не содержится компонентов, требующих обслуживания пользователем.
- Аккумулятор является единственным компонентом, который может быть заменен пользователем.
- Запрещается открывать корпус для выполнения любых действий, кроме замены аккумулятора.
- Для очистки корпуса используйте мягкую ткань, смоченную водой или водой и мягкодействующим моющим средством.

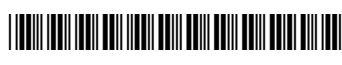

РN770-000005 04/2017. Russian ©NETSCOUT SYSTEMS, Inc., 2017. Отпечатано в США.

#### Разъемы, кнопки и индикаторы

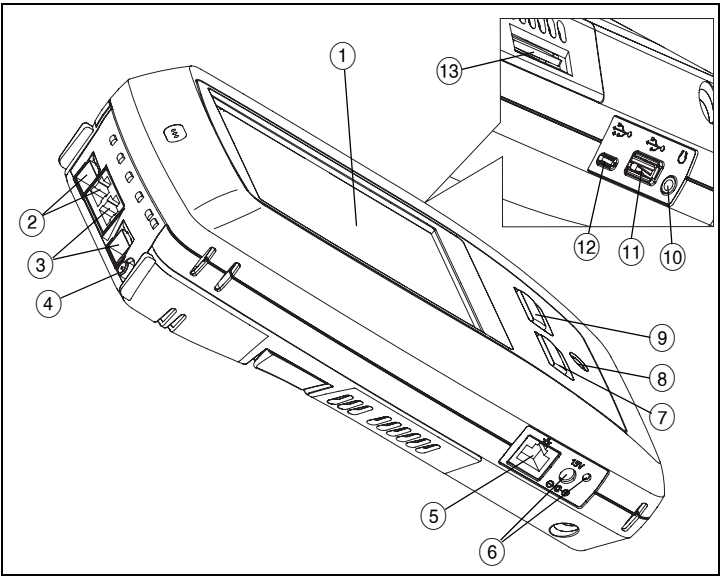

#### Рис. 1. Разъемы, кнопки и индикаторы

- Сенсорный ЖК-дисплей
  Порт В для проводного п
- Порт В для проводного подключения Ethernet и волоконно-оптический порт В (разъем SFP). Индикаторы подключения и активности порта В расположены выше. Порт В используется для тестирования кабеля, захвата пакетов и анализа VoIP.
- Порт А для проводного подключения Ethernet и волоконно-оптический порт А (разъем SFP). Индикаторы подключения и активности порта А расположены выше. Через порт А осуществляется подключение в тестируемой сети.
- (4) Разъем для подключения внешней антенны. Индикаторы подключения и активности расположены выше.
- (5) Порт управления. Предназначен для удаленного управления анализатором, копирования файлов, работы в сети Интернет, установления подключений SSH или Telnet к коммутаторам и т. д.
- (6) Разъем для адаптера питания переменного тока когда батарея заряжается, индикатор светится красным цветом, а когда батарея полностью заряжена — зеленым.
- (7) Сеноме При нажатии кнопки НОМЕ Сеноме происходит переход на главный экран.
- (8) Кнопка питания. Эта кнопка (1) служит для включения и выключения тестера.
- (9) (TEST) Кнопка «Автотест» служит для запуска тестирования.
  Чтобы начать тестирование, можно также воспользоваться кнопкой «Автотест» (TEST) на экране прибора.
- 10 Разъем для гарнитуры
  11 USB-порт типа А Ими
- (1) USB-порт типа А Импорт и экспорт файлов, установка обновлений программного обеспечения, подключение веб-камеры или видеодатчика или подключение дополнительного адаптера Wi-Fi.
- (12) Порт Місго-АВ USB. Этот разъем зарезервирован для использования в будущем.
- (13) Слот для карты памяти SD. На карте памяти SD хранятся файлы захвата. При помощи карты SD можно импортировать или экспортировать профили или другие файлы.

## ГЛАВНЫЙ экран

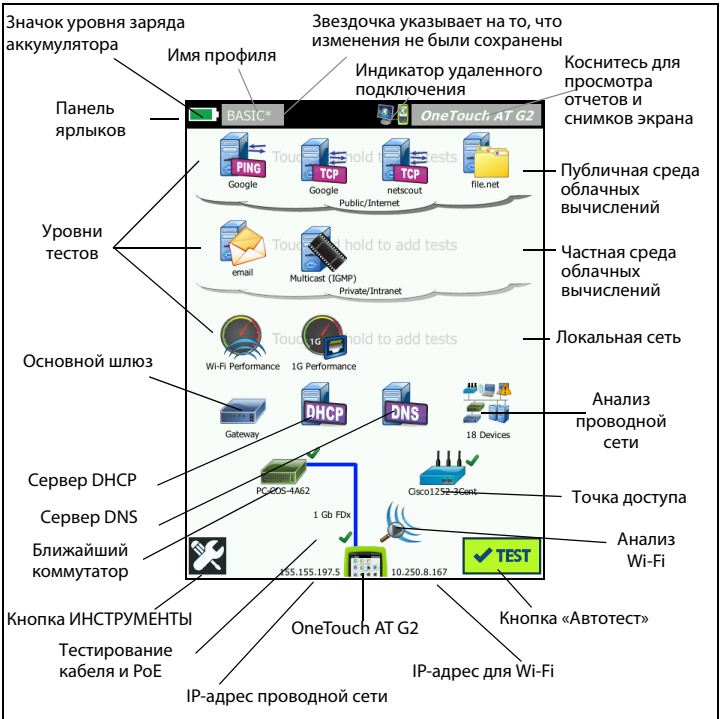

Рис. 2. ГЛАВНЫЙ экран

Панель ярлыков расположена в верхней части экрана. После успешного завершения теста панель ярлыков становится зеленой, если же какой-либо из тестов не пройден — панель окрашивается в красный цвет.

- Значок заряда батареи становится красным, когда уровень заряда опускается ниже 20 %.
- Чтобы сохранить, загрузить или изменить тестовые профили, коснитесь имени профиля.
- Значок «звездочка» (\*) указывает на наличие в профиле несохраненных изменений.
- Индикатор удаленного подключения отображается только тогда, когда к анализатору OneTouch подключен удаленный пользователь.
- Чтобы сделать снимок экрана или сохранить результаты тестов, коснитесь кнопки **OneTouch AT G2**.

Область **Уровни тестов** содержит пользовательские тесты, которые создаются и настраиваются пользователем.

- Чтобы создать новый пользовательский тест, коснитесь пустого поля в области уровней тестов и удерживайте на нем палец.
- Коснитесь значка «Пользовательский тест», затем перейдите на вкладку НАСТРОЙКА, чтобы настроить тест. Для просмотра результатов теста перейдите на вкладку РЕЗУЛЬТАТЫ.
- Коснитесь значка пользовательского теста и удерживайте на нем палец, если его необходимо переместить, скопировать или удалить.

**Тесты сетевой инфраструктуры** отображаются ниже пользовательских тестов.

- Коснитесь значка Основной шлюз, чтобы идентифицировать текущие IP- и MAC-адреса в протоколах IPv4, IPv6 и маршрутизатора Wi-Fi, отобразить протоколы маршрутизации и т. д. Настройте протокол SNMP для получения более подробных результатов тестирования. Коснитесь кнопки «ИНСТРУМЕНТЫ» 2, а затем кнопки Анализ.
- Коснитесь кнопки Сервер DHCP, чтобы посмотреть информацию о процессе и результаты получения IP-адресов по протоколу DHCP при проводном подключении и подключении по Wi-Fi.
- Коснитесь кнопки Сервер DNS, чтобы оценить работоспособность серверов DNS, распознающих указанные URL-адреса.
- Коснитесь значка Анализ проводной сети, чтобы просмотреть список устройств, обнаруженных в широковещательном домене. См. раздел «Анализ проводной сети» в данном руководстве.

Тесты «Ближайший коммутатор» и «Соединение с сетью Wi-Fi» расположены ниже тестов сетевой инфраструктуры.

- Коснитесь значка Ближайший коммутатор, чтобы отобразить имя коммутатора, модель, порт и VLAN проводного соединения. Если включен SNMP, будет собрана дополнительная информация.
- Коснитесь значка Точка доступа, чтобы просмотреть результаты тестирования соединения с сетью Wi-Fi. Имя SSID целевой сети и соответствующие регистрационные данные безопасности необходимо добавить в загруженный профиль.

Ниже на экране расположены тесты сред передачи данных.

- Кабель/Соединение/РоЕ обеспечивает следующее:
  - Тестирование кабеля, если анализатор не может установить соединение
  - Информацию о скорости соединения, дуплексе, принимающей паре, уровне и полярности
  - Класс и тип РоЕ, напряжение без нагрузки, а также напряжение и ток под нагрузкой, измеренные функцией TruePower™
- Значок Анализ Wi-Fi служит для просмотра списка обнаруженных устройств в вашей беспроводной сети. См. раздел «Анализ Wi-Fi» в данном руководстве.

В нижней части экрана расположены следующие значки.

- ИНСТРУМЕНТЫ 🔀 рассматриваются далее по тексту.
- IP-адрес проводного соединения отображается слева от значка инструментов OneTouch AT G2, а IP-адрес в сети Wi-Fi — справа от него.
- Коснитесь значка инструментов OneTouch AT G2, чтобы просмотреть сведения о сетевых подключениях Wi-Fi, ошибках, статистике и др.
- Кнопка Автотест позволяет инициировать соединение, а также запустить тестирование инфраструктуры и пользовательские тесты.

#### Выполнение автотеста

Функция автотеста позволяет выполнить комплексное тестирование: тесты инфраструктуры сети вместе с пользовательскими тестами.

Анализатор OneTouch G2 не запускает тесты каналов, пользовательские тесты или тесты инфраструктуры до запуска автотеста.

#### 1. Включение анализатора

Если необходимо зарядить батарею, подключите адаптер питания переменного тока.

#### 2. Подключение к сети

Подключитесь к тестируемой сети через порт А (позиция (3) на рис. 1). Для подключения медной линии можно воспользоваться разъемом RJ45 Ethernet, а для оптической линии модулем SFP, вставив его в соответствующее гнездо с защелкой.

#### 3. Запуск автотеста

Коснитесь кнопки **Автотест С** (расположенной в правом нижнем углу главного экрана) или нажмите кнопку **AutoTest** (на передней панели прибора) **Т** следующее:

- Установление подключения к активным портам (проводные порты и/или порты Wi-Fi)
- Получение IP-адреса
- Тесты сетевой инфраструктуры
- Запуск пользовательских тестов если имеется несколько пользовательских тестов, они будут выполняться, начиная с крайнего левого в нижней строке области уровней тестов и заканчивая крайним правым тестом в верхней строке.

#### 4. Просмотр результатов тестирования

Для просмотра подробных результатов теста коснитесь соответствующего значка на ГЛАВНОМ экране. Отобразится вкладка «НАСТРОЙКА» или «РЕЗУЛЬТАТЫ». Коснитесь вкладки, чтобы открыть ее.

Состояние теста (пройден или не пройден в левом нижнем углу вкладки «РЕЗУЛЬТАТЫ».

Если повторно коснуться кнопки функции «Автотест» или нажать аппаратную кнопку AutoTest, то результаты тестирования будут

| BASIC*      |               | <u>s</u>      | OneTo         | uch AT G2 |
|-------------|---------------|---------------|---------------|-----------|
|             | Go            | ogle          |               |           |
| SETUP       | ,             |               | RESUL         | .TS       |
|             | IPv4<br>Wired | IPv4<br>Wi-Fi |               |           |
| DNS Lookup  | 20 ms         | 1 ms          |               |           |
| Current     | 4 ms          | 8 ms          |               |           |
| Sent        | 1             | 1             |               |           |
| Received    | 1             | 1             |               |           |
| Lost        | 0             | 0             |               |           |
| Minimum     | 4 ms          | 8 ms          |               |           |
| Maximum     | 4 ms          | 8 ms          |               |           |
| Average     | 4 ms          | 8 ms          |               |           |
| Return Code |               |               |               |           |
| TDv/ Wirod: | 216 50 2174   |               | Cierco (0016) | 5 3726-7  |
| <b>√</b>    |               | TEST          | AGAIN         | TOOLS     |

удалены, а сами тесты — запущены заново.

#### 5. Создание отчета

Для создания полного отчета о производительности сети:

- 1 Коснитесь кнопки **OneTouch AT G2** <u>OneTouch AT G2</u>, которая находится на панели ярлыков в верхней части ГЛАВНОГО экрана.
- 2 Коснитесь кнопки **Сохранить отчет**.
- 3 По желанию можно изменить имя файла, после чего следует коснуться кнопки **ГОТОВО**.

Кроме того, в анализаторе OneTouch можно настроить **автоматическую передачу** результатов тестов в облачную службу Link-Live. См. раздел «Заявление прав на устройство OneTouch AT в облачной службе Link-Live» на следующей странице.

Для работы с отчетами коснитесь кнопки **ИНСТРУМЕНТЫ** и выполните прокрутку вниз до раздела «Файловые инструменты». Выберите кнопку **Отчеты**, чтобы открыть диспетчер файлов с отчетами.

#### 6. Добавление пользовательского теста

Чтобы создать новый пользовательский тест, коснитесь пустого поля в области уровней тестов и удерживайте на нем палец. Чтобы просмотреть результаты, вновь запустите автоматическое тестирование.

#### 7. Сохранение профиля

Чтобы сохранить профиль, выполните следующие действия:

- Настройте анализатор в соответствии с требованиями (добавьте пользовательские тесты, измените параметры и т. д.).
- 2 Коснитесь имени профиля, которое находится на панели ярлыков в верхней части ГЛАВНОГО экрана.
- 3 Коснитесь кнопки **СОХРАНИТЬ**.
- 4 Чтобы создать новый профиль, введите имя профиля и коснитесь кнопки ГОТОВО. Чтобы использовать существующее имя, коснитесь кнопки ГОТОВО.

#### Загрузка другого профиля

Для загрузки профиля коснитесь имени профиля в верхней части экрана и выберите из списка нужный профиль.

#### Заявление прав на устройство OneTouch AT в облачной службе Link-Live

Облачная служба Link-Live — бесплатная интернет-система для просмотра, отслеживания и систематизации результатов тестов, которые могут автоматически отправляться в Link-Live, после того как будут заявлены права на устройство.

1 Создайте учетную запись на веб-сайте Link-Live.com или, войдите в свою учетную запись, если она у вас уже есть.

Если вы являетесь новым пользователем Link-Live, то автоматически появится всплывающее окно, в котором вам будет предложено заявить права на устройство.

- 2 Во всплывающем окне Link-Live **Заявление прав на устройство** выберите изображение OneTouch.
- 3 Завершите процесс заявления прав, следуя инструкциям на экране.

#### Анализ проводной сети

В процессе анализа проводной сети OneTouch G2 обнаруживает устройства в широковещательном домене или устройства, подключенные к точкам доступа в широковещательном домене, сервер, указанный в тесте DNS, серверы, указанные в пользовательских тестах, в также дополнительные устройства — посредством пассивного обнаружения.

Если анализатор подключен к магистральному порту и не настроен для VLAN, в магистрали будут обнаружены все устройства. Если анализатор подключен к магистральному порту и настроен для VLAN, будут обнаружены только устройства в той же VLAN. Устройства категорируются и отображаются на экране «АНАЛИЗ ПРОВОДНОЙ СЕТИ». Сводная информация о хостах, устройствах доступа и серверах предоставляет обзор устройств в сети вместе с актуальными деталями, такими как IP-адрес, MAC-адрес, слот коммутатора и порт, загрузка и проблемы.

## Анализ Wi-Fi

Функция анализатора OneTouch AT G2 для анализа сетей Wi-Fi выполняет обнаружение и анализ сетей стандарта 802.11, точек доступа, клиентов и используемых каналов. Кроме того, он может идентифицировать, классифицировать и определять местоположение создающих помехи устройств, которые не поддерживают стандарт 802.11.

Предоставляются инструменты для поиска и устранения неисправностей в соединениях клиентов. Анализатор поддерживает стандарты 802.11 a/b/g/n/ ас и работает в диапазонах 2,4 ГГц и/или 5 ГГц. Функция Wi-Fi должна быть включена для выполнения анализа сети Wi-Fi.

#### Настройка анализатора для подключения к сети Wi-Fi

- 1 На главном экране коснитесь ИНСТРУМЕНТЫ 🔀.
- 2 Коснитесь кнопки **Wi-Fi**.
- 3 Убедитесь, что для параметров Включить Wi-Fi и Включить соединение установлено значение Вкл.
- 4 Коснитесь кнопки **SSID** и выберите сеть.
- 5 Коснитесь кнопки **Безопасность** и введите регистрационные данные для вашей сети.
- 6 Запустите автотест.

Значок **Анализ Wi-Fi** на главном экране меняет вид, отображая установленное подключение Wi-Fi или состояние сканирования.

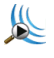

Остановлен — коснитесь этого значка, чтобы начать анализ сети Wi-Fi.

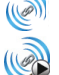

Подключено, выполняется тестирование

Подключено, без тестирования — после завершения автотеста подключение сохраняется. Коснитесь этого значка, чтобы отключить Wi-Fi, начать сканирование Wi-Fi или перейти к экрану «АНАЛИЗ Wi-

Fi».

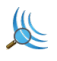

Сканирование — анализатор выполняет анализ (сканирование) сети Wi-Fi. Коснитесь этого значка для перехода к экрану «АНАЛИЗ Wi-Fi».

### Инструменты

Коснитесь кнопки ИНСТРУМЕНТЫ 🔀 для перехода к следующим меню:

- Мастер установки поможет вам настроить профили устройств
- Настройки теста параметры проводных подключений и подключений Wi-Fi
- Инструменты для облака используются для взаимодействия с облачной службой Link-Live: «Автотест», «Тренды», «Заявление прав на устройство», «Имя устройства» и «Удаленный доступ к облаку»
- Инструменты для тестирования захват пакетов, анализ VoIP, проверка сети Wi-Fi, эквивалент производительности, веб-браузер, Telnet/SSH, генератор тона, мигание индикатора порта и FiberInspector/веб-камера

- Инструменты для работы с файлами используются для управления профилями, списками авторизации точек доступа, отчетами и снимками экрана
- Инструменты для обслуживания состояние аккумуляторной батареи, язык, дата и время, устройства, яркость дисплея и др.

#### Символы, сертификация и соответствие стандартам

| $\land$          | «Предупреждение» или «Внимание!»: Угроза повреждения или<br>уничтожения оборудования или программного обеспечения.                                             |
|------------------|----------------------------------------------------------------------------------------------------|
| $\mathbf{A}$     | Предупреждение. Опасность пожара, поражения электрическим током или получения травмы.                                                                          |
|                  | Предупреждение. Лазерное излучение класса 1 при установке<br>модуля SFP. Не смотрите прямо в оптические соединители.<br>Опасность поражения зрения излучением. |
| CE               | Conformite Europeene. Соответствует требованиям Европейского<br>Союза и Европейской ассоциации свободной торговли (EFTA).                                      |
| و <b>کی</b><br>د | Соответствует требованиям Канадской ассоциации стандартов<br>(Canadian Standards Association).                                                                 |
| $\bigcirc$       | Продукт соответствует требованиям стандартов Австралии.                                                                                                    |
|                  | Соответствует директиве RoHS.                                                                                                    |
| X                | Не выбрасывайте изделия, содержащие печатные платы,<br>в контейнеры для мусора. Утилизируйте печатные платы<br>в соответствии с местными правилами.            |
| $\otimes$        | Запрещается подключать устройство к телефонной линии или<br>линии ISDN.                                                                                        |
| শি               | Соответствует надлежащим стандартам Южной Кореи по электромагнитной совместимости.                                                                             |

## Заявления о соответствии нормативным требованиям

| Бразилия<br>Заявление о соответствии<br>нормативным требованиям                                                                                                    | Este equipamento opera em caráter secundário, isto é, não tem<br>direito a proteção contra interferência prejudicial, mesmo de<br>estações do mesmo tipo, e não pode causar interferência a<br>sistemas operando em caráter primário.                                                               |
|----------------------------------------------------------------------------------------------------|----------------------------------------------------------------------------------------------------|
| Южная Корея<br>Электромагнитная<br>совместимость.<br>Применяется только при<br>использовании в Южной<br>Корее. Оборудование класса<br>А (Промышленное<br>оборудование для связи и<br>радиовещания) | Данный продукт соответствует требованиям<br>промышленного (класс А) электромагнитного<br>оборудования и продавец или пользователь должен иметь<br>это в виду. Данное оборудование предназначено для<br>использования в промышленной среде. Его применение<br>в домашних условиях запрещено.         |
| Мексика<br>Уведомление Cofetel                                                                                                    | La operación de este equipo está sujeta a las siguientes dos<br>condiciones: (1) es posible que este equipo o dispositivo no<br>cause interferencia perjudicial y (2) este equipo o<br>dispositivo debe aceptar cualquier interferencia,<br>incluyendo la que pueda causar su operación no deseada. |

|                          | 低功率電波輻射性電機管理辦法           |
|--------------------------|--------------------------|
|                          | 經型式認證合格之低功率射頻電機,非經許可,公司、 |
| Тайвань                  | 商號或使用者均不得擅自變更頻率、加大功率或變更原 |
| Предупреждение о         | 設計之特性及功能。                |
| соответствии нормативным | 低功率射頻電機之使用不得影響飛航安全及干擾合法通 |
| требованиям для точек    | 信:經發現有干擾現象時,應立即停用,並改善至無干 |
| доступа согласно правилу | 擾時方得繼續使用。                |
| LP0002                   | 前項合法通信,指依電信法規定作業之無線電通信。  |
|                          | 低功率射頻電機須忍受合法通信或工業、科學及醫療用 |
|                          | 電波輻射性電機設備之干擾。            |
|                          |                          |

#### Общие характеристики

Тип батареи: литий-ионная аккумуляторная батарея

#### Температура:

Рабочая: от 0 до +50 °C

При зарядке: от 0 до +40 °C

При хранении: от -40 до +71 °C

Максимальная рабочая высота над уровнем моря: 4000 м и 3200 м с адаптером питания переменного тока

Максимальная высота над уровнем моря при хранении: 12000 м

**Требования безопасности:** IEC 61010-1 — САТ отсутствует, уровень загрязнения 2

ЭМС: IEC 61326-1 — переносной

#### Технические спецификации

Технические спецификации Продукта приводятся в Руководстве пользователя, доступном в Интернете по адресу enterprise.netscout.com.

#### Регистрация

Регистрация вашего продукта обеспечивает вам доступ к важной информации об обновлениях, советам по устранению неисправностей и другим вспомогательным сервисам. Для регистрации через Интернет перейдите по ссылке **enterprise.netscout.com/registration**.

При первом включении анализатора открывается страница мастера установки, который поможет выполнить регистрацию продукта и настройку параметров и тестов анализатора.

Для проверки статуса регистрации коснитесь значка ИНСТРУМЕНТЫ 🔀 и в разделе Инструменты для обслуживания коснитесь Регистрация продукта.

#### Контактные данные NETSCOUT

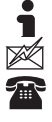

enterprise.netscout.com

customercare@netscout.com

Бесплатная линия: +1-844-833-3713 Международный номер: 978-320-2150

Более подробная контактная информация представлена на нашем веб-сайте.

#### ПРАВОВОЕ УВЕДОМЛЕНИЕ

Данный продукт используется в соответствии с условиями Лицензионного соглашения с конечным пользователем, которое размещено на сайте http://www.netscout.com/legal/ terms-and-conditions/, или сопровождает продукт в период поставки или, если применимо, в соответствии с юридическим соглашением, заключенным между компанией NETSCOUT SYSTEMS и покупателем настоящего продукта (далее «Соглашение»). Использование в государственных нуждах и уведомление об ограничении прав: в государственных контрактах или субконтрактах США (далее «государственные») Заказчик будет указывать, что продукты и документация, включая любые технические данные (в совокупности именуемые «Материалами»), проданные или поставленные согласно настоящему Соглашению для использования в государственных нуждах, являются коммерческими, как оговорено в Положении о закупках для федеральных нужд («FAR») 2.101 и его приложениях, и в дальнейшем предоставляются на условиях ОГРАНИЧЕНИЯ ПРАВ. Все Материалы разработаны исключительно на частные средства. Использование, воспроизведение, выпуск, изменение, передача или разглашение (далее «Использование») Материалов ограничивается условиями настоящего Соглашения и подчиняется дополнительным ограничениям согласно положению FAR 52.227-14 для гражданских государственных учреждений и положению 252.227-7015 Приложения к федеральному положению о военных закупках («DFARS») для военных государственных органов или согласно аналогичным положениям о закупках для прочих существующих государственных организаций, в действующей редакции с учетом изменений и дополнений. Использование Материалов ограничивается условиями данного Соглашения и в соответствии с разделом 227.7202 DFARS Приложения к федеральному положению о военных закупках и разделом 12.212 Положении о закупках для федеральных нужд подчиняется дополнительным ограничениям по условиям настоящего коммерческого Лицензионного соглашения с конечным пользователем компании NETSCOUT. Любое иное использование, за исключением оговоренных в настоящем документе случаев, запрещается. В данном Продукте могут применяться технологии сторонних разработчиков. NETSCOUT может давать разрешение на использование таковых технологий и документации сторонних разработчиков (далее «Материалы сторонних разработчиков») только с данным Продуктом. Если Продукт содержит Материалы сторонних разработчиков или вы имеете разрешение использовать Продукт в сочетании с Материалами сторонних разработчиков (как оговорено в соответствующей документации NETSCOUT), то таковые материалы предоставляются или становятся доступными в соответствии с действующими условиями сторонних разработчиков, которые содержатся в файле «Read Me» или «About» на компактдиске с приложениями к данному Продукту. В той мере, в какой данный Продукт включает в себя Материалы сторонних разработчиков, разрешенные ими к использованию компанией NETSCOUT, таковые сторонние разработчики являются бенефициарами сторонних разработчиков и вправе принуждать к исполнению действующих условий сторонних разработчиков.

Уведомление об открытом программном обеспечении. Настоящий Продукт может содержать компоненты с открытым исходным кодом, которые подчиняются условиям генеральной общедоступной лицензии GNU («GPL») или лицензий, совместимых с лицензией GPL («лицензия, совместимая с GPL»). В соответствии с условиями лицензий GNU GPL, компания NETSCOUT после получения письменного запроса предоставит полную, машиночитаемую копию компонентов с исходным кодом настоящего продукта, подпадающих под действие лицензии GPL или применимой лицензии, совместимой с GPL, если таковая имеется. Укажите продукт и отправьте запрос по адресу:

NETSCOUT SYSTEMS, INC. GNU GPL Source Code Request 310 Littleton Road Westford, MA 01886 Attn: Legal Department

Компания NETSCOUT SYSTEMS оставляет за собой право в любой момент вносить изменения в свою техническую информацию, спецификации, программы обслуживания и поддержки по своему усмотрению.